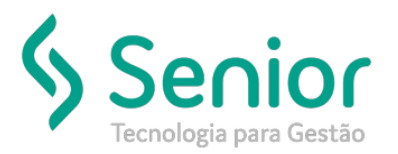

## Banco de Soluções

O que ocorre?

Rejeição de CT-e Gerado no modo Automático (519 - Rejeição: CFOP inválido para operação)

## O que fazer para resolver?

Verificar o cadastro de Operações Fiscais

Onde e como fazer para resolver?

Trucker->Cadastro->Fiscal->Operações por Estados

Primeiro vamos consultar qual é a operação fiscal que o sistema está levando em conta para a geração do CT-e.

| Cons      | 🗂 Consulta ao Cadastro de Operações por Estados 🗖 🖞 🖄          |                |          |  |  |  |
|-----------|----------------------------------------------------------------|----------------|----------|--|--|--|
| 2         |                                                                |                | 3        |  |  |  |
| UF Orige  | em UF Destino Pesquisar                                        |                |          |  |  |  |
| GO        |                                                                | Filtrar        |          |  |  |  |
|           | Origem Destino Operações                                       |                | <i>[</i> |  |  |  |
| GO        | GO INTERESTADUAL 7%                                            |                |          |  |  |  |
|           | 🔲 Cadastro de Operações por Estados 🗾 🖆 🖾                      |                |          |  |  |  |
|           |                                                                |                |          |  |  |  |
|           | Origem Destino                                                 |                |          |  |  |  |
|           | GO V GO V                                                      |                |          |  |  |  |
|           | Operação Alíquota (%)                                          |                |          |  |  |  |
|           | 02 INTERESTADUAL 7% 7,0                                        |                |          |  |  |  |
|           | Gravar Regime Especial Excluir Fechar                          |                |          |  |  |  |
|           |                                                                |                |          |  |  |  |
|           |                                                                |                |          |  |  |  |
|           |                                                                |                |          |  |  |  |
|           |                                                                |                |          |  |  |  |
|           |                                                                |                |          |  |  |  |
|           |                                                                |                |          |  |  |  |
|           |                                                                |                |          |  |  |  |
|           |                                                                |                |          |  |  |  |
|           |                                                                |                | -        |  |  |  |
| · · · · · |                                                                | 1              |          |  |  |  |
|           | <u>N</u> ovo <u>E</u> ditar <u>Selecionar</u> <u>I</u> mprimir | <u>F</u> echar |          |  |  |  |

Após consultarmos qual é a operação que está vinculada à operação por estado, vamos consultá-la para verificarmos com qual prefixo da CFOP o sistema está levando em conta para a geração dos CTE-e's.

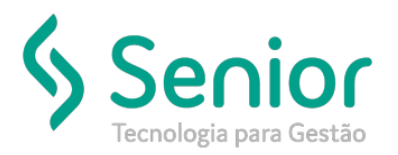

## Banco de Soluções

Como podemos ver o prefixo no cadastro de Operações Fiscais, está "6" ou seja, este prefixo é para Operações fora do estado.

| 🗖 Cadastro de Operações Fiscais                                                                  |                                                                                                    |  |  |  |  |  |  |
|--------------------------------------------------------------------------------------------------|----------------------------------------------------------------------------------------------------|--|--|--|--|--|--|
|                                                                                                  | 9                                                                                                    |  |  |  |  |  |  |
| Código Descrição<br>02 INTERESTADUAL 7%                                                          | Prefixo % Redução Alíquota           6         0,00         7,00                                                                                                    |  |  |  |  |  |  |
| Isenção na Operação Interna Exceto nas operações destinadas a NÃO Contribuinte                   | Excessão de Isenção de ICMS                                                                                                    |  |  |  |  |  |  |
| Substituição Tributária Natureza Fiscal Aplicar em CIF Aplicar em FOB Aplicar em Outros Mensagem | Diferimento       Isenção         Aplicar em CIF       Aplicar em Outros         Aplicar em FOB       Somente para Tomador contribuinte da UF Origem         Mensagem |  |  |  |  |  |  |
| Mensagem ICMS Simples                                                                            | Mensagem ICMS Normal                                                                                                    |  |  |  |  |  |  |
| <u>G</u> ravar <u>R</u> egime Especial <u>Estados <u>E</u>xcluir <u>F</u>echar</u>               |                                                                                                    |  |  |  |  |  |  |

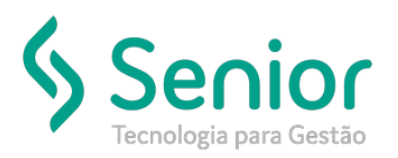

## Banco de Soluções

Agora, vamos comparar o CT-e rejeitado. Podemos ver que o inicio e fim da prestação ocorre dentro do mesmo estado, com isso o prefixo a ser utilizado é o "5", e como podemos ver os CT-e's foram gerados com o prefixo "6", assim ocasionando a rejeição junto a SEFAZ.

| 🗂 Lançamento de Conhecimento de Frete 📃 🗖 🖂                                                                                                    |                                                                 |                        |                        |  |  |  |  |
|----------------------------------------------------------------------------------------------------|-----------------------------------------------------------------|------------------------|------------------------|--|--|--|--|
|                                                                                                    |                                                                 |                        |                        |  |  |  |  |
| Série 003 Núm                                                                                                    | ero T07 (/97 Emissão 28/05/2019 Frete Outros 🔻 Tipo Normal 🔍    | Serviço Subcontratação | ▼ Modal Rodoviário ▼   |  |  |  |  |
| Remetente                                                                                                    | ICOCOME2 INCREASE OPTIASSESSORIA A RESESSO                      | 1536 🔄 РЕАНОСТИ        | 1061 DISTRIBUCAOT IDA  |  |  |  |  |
| Endereço de Origem 💫 AVEN DA DAS INDÚS HRAS, 547 - ARVA 02 - District Industrial - 10210-100 - Junciai - SP                                         |                                                                 |                        |                        |  |  |  |  |
| Destinatário 01001005 R. B. ERASIL OF E ABBEB A REBITAURANTES B. Consignatário                                                                      |                                                                 |                        |                        |  |  |  |  |
| Endereço de Destino                                                                                                    |                                                                 |                        |                        |  |  |  |  |
| Tomador do Serviço 10001 936 S FLATLOG IMPLOG E DISTRIEU GAO LITDA                                                                                  |                                                                 |                        |                        |  |  |  |  |
| Praça de Carreg.                                                                                                    | 74000-000 🔍 Goiânia                                             | GO Carregamento        | Previsão de Entrega    |  |  |  |  |
| Praça de Destino                                                                                                    | 73750-000 C PLANALTINA DE GOIÁS                                 | GO 28/05/2019          | a Data Hora            |  |  |  |  |
| Calculado Até                                                                                                    | 73750-000 C PLANALTINA DE GOIÁS                                 | GO                     |                        |  |  |  |  |
| Ponto Origem                                                                                                    | Ponto Destino Região Destino                                    | Rota                   | Km Rodado              |  |  |  |  |
|                                                                                                    |                                                                 |                        |                        |  |  |  |  |
| Veículo Tipo de Veículo Motorista Tipo de Carga                                                                                                    |                                                                 |                        |                        |  |  |  |  |
| 005 <u></u> 1K                                                                                                    |                                                                 | 8001 S                 | FECHADA                |  |  |  |  |
| Tarifa                                                                                                    |                                                                 |                        |                        |  |  |  |  |
| Carregamentos                                                                                                    | Doc. Avulsos Processos Documentos Buscar Tarifa 000012 TABELA P | ADRAO                  | <u>C</u> alcular Frete |  |  |  |  |
| Marca                                                                                                    | Número Transporte Viagem Observações                            |                        | Aliq. ICMS Valor ICMS  |  |  |  |  |
| GB (GO) 0,00 0,00                                                                                                    |                                                                 |                        |                        |  |  |  |  |
| Nº Caixa                                                                                                    | Numero do Pedido                                                |                        | CFOP Total do Frete    |  |  |  |  |
|                                                                                                    |                                                                 |                        | 0.932 42,99            |  |  |  |  |
| Gravar     I.E. Prod. Rural     Seguro da Carga     Agregados     Frete a Pagar     Incluir     Info. Adicional     Cancelar     Excluir     Fechar |                                                                 |                        |                        |  |  |  |  |

Para que não ocorra a rejeição, deverá ser criado uma nova Operação Fiscal com o prefixo correto conforme a operação que será realizada no CT-e. Neste caso os CT-e's foram gerados com a CFOP prefixo "6" por conta da parametrização mostrada acima.